#### office365にサインインする方法 (パソコン、タブレット、スマホ共通)

Office365のログイン画面を表示する。
次のどちらかの方法でoffice365のログイン画面を表示する。
①ブラウザで「office365 ログイン」を検索し、クリックする。
②次のURLを直接入力して移動する。 https://www.office.com/

| ▼ 「office365サインイン」の検索結果 - × +                                                           |                                                                                            |                           |                     |                     |                        |         | -     |         |  |  |
|-----------------------------------------------------------------------------------------|--------------------------------------------------------------------------------------------|---------------------------|---------------------|---------------------|------------------------|---------|-------|---------|--|--|
| $\leftarrow \rightarrow$ C $\bigcirc$ https://search.yahe                               | ch?2)ffice365112128                                                                        | Rtr本の入&力3す7る              | df29-409a-bb96-ca5( | 08904f829&ts=114308 | kei=U र्रु 🔽           | ⊘ દ'≡   | Ē (   |         |  |  |
| 📔 bookmark からインボ 💽・ dynabook.com 🔳 dynabook                                             | ナホート情 💉 COCORO MEMBERS 🎦 トッ                                                                | ップ - スカラAC 🛛 🕲 (専)京都中央看護保 | 🎦 JASSO-担当者用HP      | (專)京都中央看護保          | 🗅 Apple 🌓 Asahi Shi    | imbun > | 📋 そのଖ | 也のお気に入り |  |  |
| ウェブ 画像 動画                                                                               | 知恵袋 地図 リアルタイム ニュース                                                                         | ス 一覧 ▼                    |                     | ♦ 検索調               | 受定 Yahoo! JAPAN ヘルン    | Ĵ       |       | -       |  |  |
| office365サインイン                                                                          | /                                                                                          | X Q 検索 +条                 | F指定                 |                     | YAHOO<br>JAPAN         |         |       |         |  |  |
| 約1.270.000件 1ページ                                                                        | 目                                                                                          |                           |                     |                     | chu******** さん [ ログアウト | -1      |       |         |  |  |
| (1) 検索ツール▼                                                                              |                                                                                            |                           |                     |                     |                        |         |       |         |  |  |
| 広告 www.ask.jp/ マ                                                                        |                                                                                            |                           |                     |                     |                        |         |       |         |  |  |
| <b>Office 365 ログイン</b> - 今すぐチェック                                                        |                                                                                            |                           |                     |                     |                        |         |       |         |  |  |
| Office 365 ログインのQ&A。 Office 365 ログインを探す!                                                |                                                                                            |                           |                     |                     |                        |         |       |         |  |  |
| 先月のask.jpの閲覧回                                                                           | ]数:10万回以上                                                                                  |                           |                     |                     |                        |         |       |         |  |  |
| <i></i>                                                                                 |                                                                                            |                           |                     |                     |                        |         |       |         |  |  |
| www.office.com/                                                                         |                                                                                            |                           |                     |                     |                        |         |       |         |  |  |
| Office 365                                                                              | Office 365 Login   Microsoft Office                                                        |                           |                     |                     |                        |         |       |         |  |  |
| Collaborate for free v                                                                  | Collaborate for free with online versions of Microsoft Word, PowerPoint, Excel, and OneNot |                           |                     |                     |                        |         |       |         |  |  |
| e. Save documents, spreadsheets, and presentations online, in OneDrive. Share them with |                                                                                            |                           |                     |                     |                        |         |       |         |  |  |
| others and work toge                                                                    | ther at the same time.                                                                     |                           |                     |                     |                        |         |       |         |  |  |
| Office 365 Login - O                                                                    | .tlook Calendar - Ff cal - Microsoft To Do                                                 | )                         |                     |                     |                        |         |       |         |  |  |
| support.microsoft.co                                                                    | n//office-に <b>サインイン</b> する-b958 ▼                                                         |                           |                     |                     |                        |         |       |         |  |  |

#### 2 office365にサインインする

### サインインをクリックし、表示される画面に沿って学校が設定したメールア ドレスとパスワードを入力する。

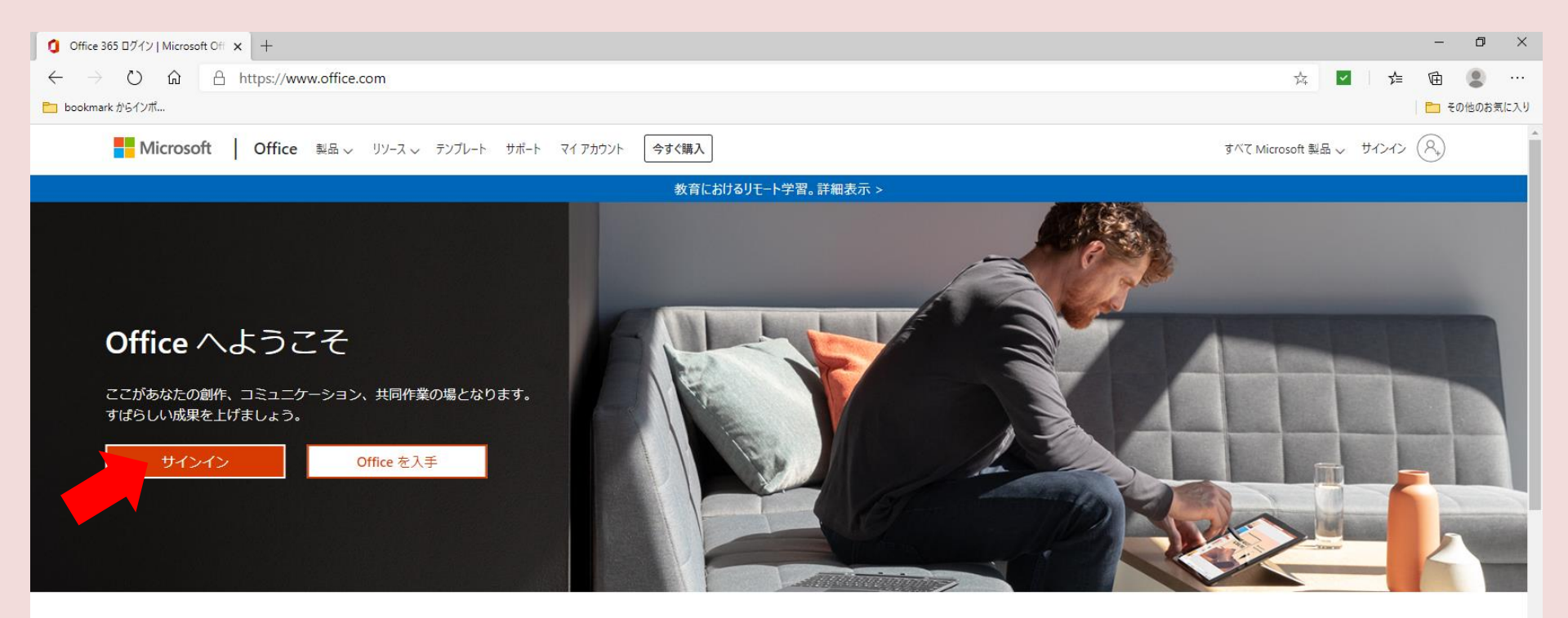

#### サインインすると、任意のデバイスでお気に入りの生産性向上アプリを使用できます

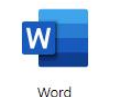

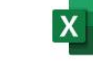

Excel

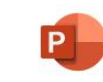

**PowerPoint** 

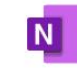

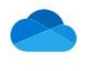

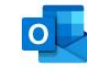

Outlook

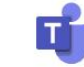

OneNote

OneDrive

Teams

## 2 office365にサインインする

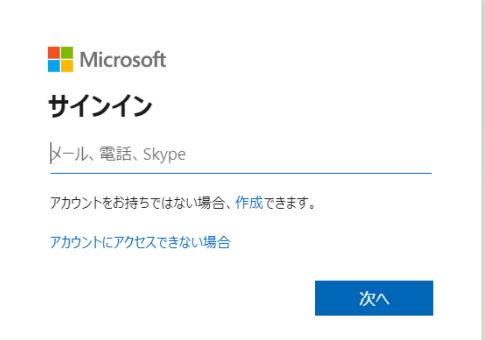

#### ①メールアドレス

## <u>st0000-▲▲▲▲@chukan.ac.jp</u> (Iス・ティー・0000・ハイフン・▲▲▲▲▲・アットマーク・シー・Iイチ・ ユー・ケー・Iー・Iヌ・ト゛ット・Iー・シー・ト゛ット・シ゛ェイ・ヒ゜ー)

※○○○○は自分の学籍番号(4桁)
※▲▲▲▲▲は自分の学科名
・看護学科はkango・看護保健学科はhoken

Microsoft

← kyochukan-34@chukan.ac.jp

パスワードの入力

パスワード

パスワードを忘れた場合

サインイン

②パスワード <u>chukanstOOOO!</u> (シー・Iイチ・ユー・ケー・Iー・Iヌ・Iス・ティー・OOOO・Iクスクラメーション マーク)

#### 3 アカウントを確認する。

office365の画面が表示されたら、①右上のマークをクリックし、②自分のアカウントでサインインしているかどうか確認する。

| Ø Microsoft Office <sup>#</sup> → <sup>L</sup> × +                                              |                |                   |                          | – 0 ×                                                                       |
|-------------------------------------------------------------------------------------------------|----------------|-------------------|--------------------------|-----------------------------------------------------------------------------|
| $\leftarrow$ $\rightarrow$ $\circlearrowright$ $\textcircled{a}$ https://www.office.com/?auth=2 |                |                   |                          | ④ 🎄 🗹 🍃 🖻 🗶 …                                                               |
| 🛅 bookmark からインボ                                                                                |                |                   |                          | 🔁 その他のお気に入り                                                                 |
| III Office 365                                                                                  | ● 検索           |                   |                          |                                                                             |
| こんにちは                                                                                           |                |                   | Office のインストール ~         | マイアカウント ×                                                                   |
| 十 💁 🕋 🚺<br>新規作成 Outlook OneDrive Word Excel                                                     | PowerPoint On  | eNote SharePoint  | Teams Notebook Sway      | 2<br>出野順<br>kyochukan-34@chukan.ac.jp<br>Office プロファイル<br>マイアカウント<br>サインアウト |
| Forms Stream すべてのアプ<br>Forms Stream リ<br>最近使ったファイル ピン留め 自分と共有 注目度の高いファ                          | ·イル            |                   | ↑ アップロードして開く =~          |                                                                             |
| タスクバーにピン留めする方法(IE編)<br>SharePoint - (専)京都中央看護保健大学校 » » Shared Documents » General               | 火 16:45        | A <sup>R</sup> 共有 |                          |                                                                             |
| 説明資料-20180713堅田<br>SharePoint - (專)京都中央看護保健大学校 » Shared Documents » General                     | ± 9:08         | x <sup>R</sup> 共有 |                          |                                                                             |
| Import_User_Sample_ja-2<br>出野 順 の OneDrive for Business » » Documents                           | 5月15日          | 自分のみ              |                          |                                                                             |
| 文書1<br>出野順の OneDrive for Business » » Documents                                                 | 5月8日           | 自分のみ              |                          |                                                                             |
| 登校自衆期間の延期について<br>SharePoint - (専)京都中央看護保健大学校 » » Shared Documents » General                     | 5月7日           | x <sup>R</sup> 共有 |                          |                                                                             |
| test のノートブック<br>SharePoint - (専)京都中央看護保健大学校 » sites » test2 » SiteAssets                        | 5月7日           | g <sup>R</sup> 共有 |                          |                                                                             |
| コッイルをここ                                                                                         | リードラッグレスアップロード | 、問会主方             | その他の One Drive のドキュメント → |                                                                             |

#### 4 次回から起動しやすいようにする。

次回から起動しやすいようにタスクバーにピン留めしたり、ブックマークに 登録しておく。

【パソコンでタスクバーにピン留めする方法】

Microsoft Edgeの場合

①右上の「・・・」をクリック。または「Alt」キーと「F」キーを同時に押す。 ②「その他のツール」をクリック。

③「タスクバーにピン留めする」をクリック。

Google Chromeの場合

①右上の「:」をクリック。

②「その他のツール」をクリック。

③「ショートカットを作成」をクリック。

④デスクトップ画面を表示し、office365のアイコンを右クリック。 ⑤「タスクバーにピン留めする」をクリック。

## <u>4 次回から起動しやすいようにする。</u> タスクバーにoffice365のアイコンが表示され、ここをクリックすれば office365が起動する。

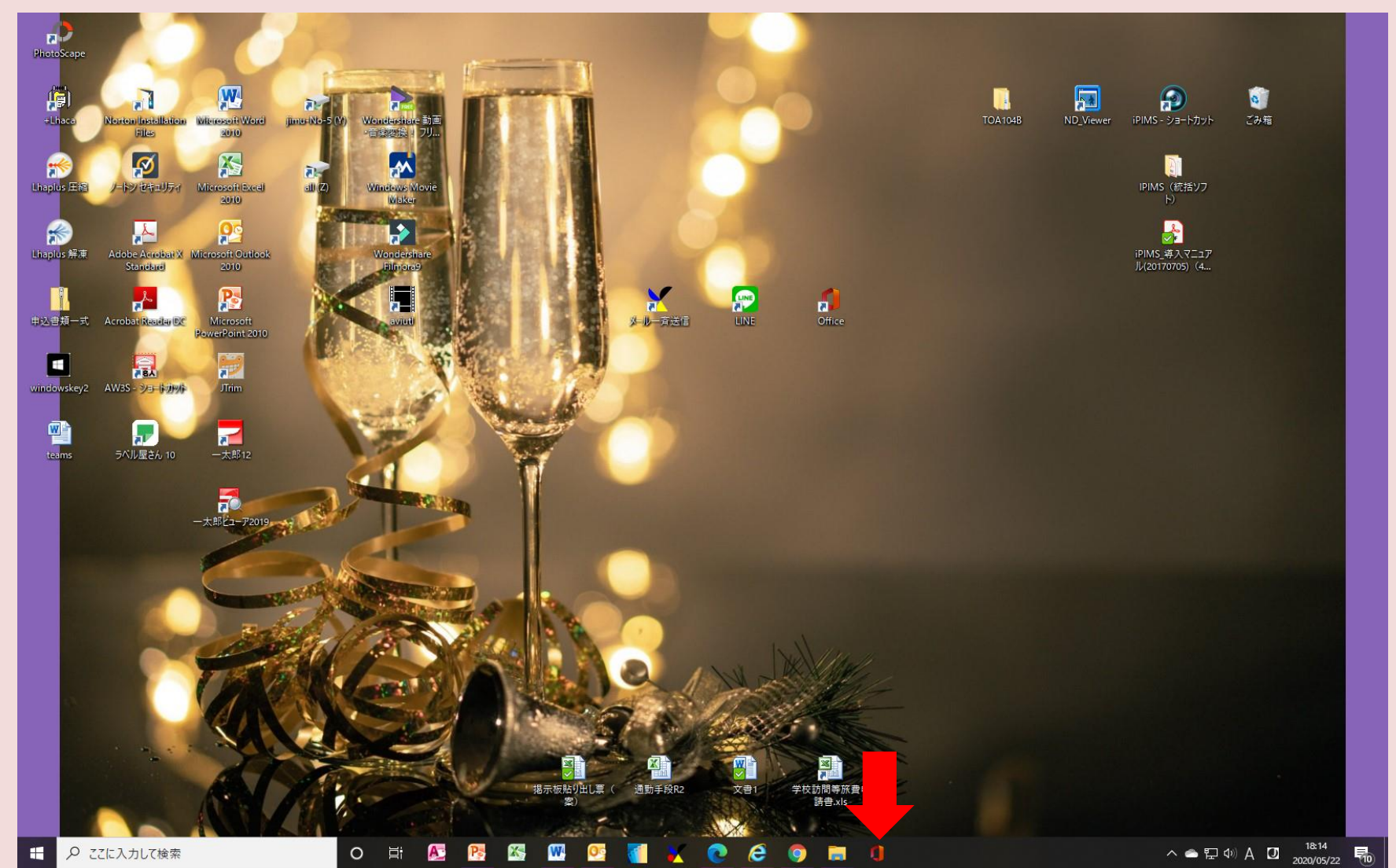

# 5 office365を終了する。 右上の「×」をクリックして終了する。 ※マイアカウントでサインアウトすると次回起動時にパスワード等を入力する必要があるが、 この方法なら次回の入力は不要。

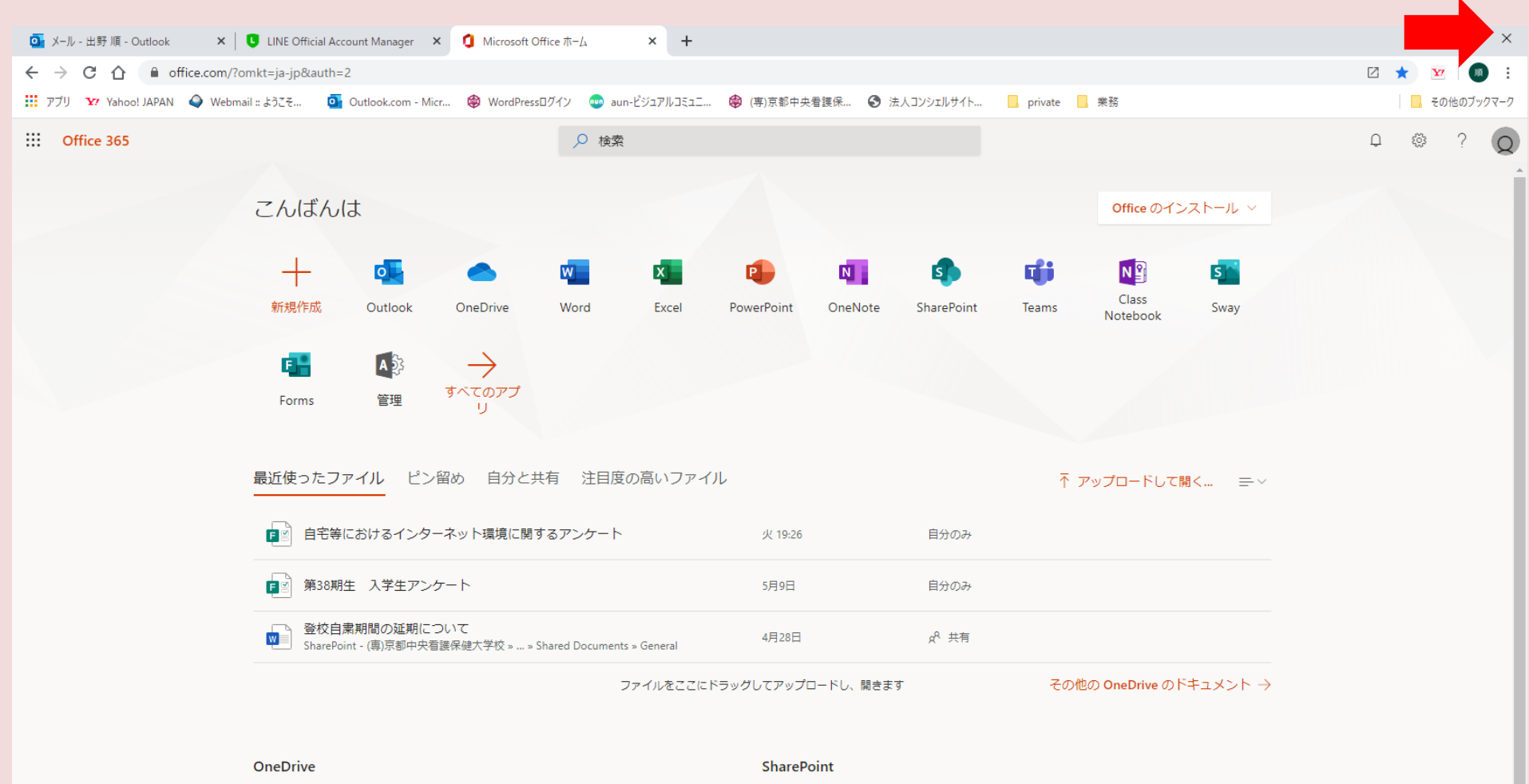

最近使用したフォルダー

よくアクセスするサイト